How to Reset or Unlock Your Password

- 1. Visit <u>https://portal.highpointnc.gov</u> from any browser.
- 2. Select Forgot Your Password?

| Log In                |      |
|-----------------------|------|
| Usemame               | ÷    |
| Password              | í di |
| Login                 |      |
| Porgot your password? | - ^  |
| Account locked out?   | ~    |

3. Enter your username and continue.

| • | Log In                | ^ |
|---|-----------------------|---|
| p | Forgot your password? |   |
|   | Username              |   |
|   | Continue              |   |

4. Select your authentication method.

Please check your Duo Security Authenticator App

|                                     | Device: IOS (XXX-XXX-*)<br>Choose an authentication method | ~                |
|-------------------------------------|------------------------------------------------------------|------------------|
| KIRI C                              | Duo Push RECOMMENDED                                       | Send Me a Push   |
| What is this? D'                    | 🛞 Call Me                                                  | Call Me          |
| My Settings & Devices<br>Need help? | Passcode                                                   | Enter a Passcode |
| Secured by Duo                      |                                                            |                  |
|                                     |                                                            |                  |
|                                     |                                                            |                  |

5. Enter and confirm your new password with the required complexity.

| Reset Password         |                                                                                                    |        |                |  |  |
|------------------------|----------------------------------------------------------------------------------------------------|--------|----------------|--|--|
| *New Password          | 1                                                                                                    |        |                |  |  |
| * Confirm New Password |                                                                                                    |        |                |  |  |
|                        | <ul> <li>Minimum length should be at least 8</li> <li>Must contain at least 1 upper case character(s)</li> </ul>                                                                                                    |        |                |  |  |
|                        |                                                                                                    |        |                |  |  |
|                        | <ul> <li>Must contain at least 1 lower case character(s)</li> <li>Must contain at least 1 numeral(s)</li> <li>Must contain at least 1 special character(s)</li> <li>Must not be a palindrome (e.g., 'madam' or 'nurses run')</li> <li>Must not contain any character more than 2 times consecutively</li> </ul> |        |                |  |  |
|                        |                                                                                                    |        |                |  |  |
|                        |                                                                                                    |        |                |  |  |
|                        |                                                                                                    |        |                |  |  |
|                        |                                                                                                    |        |                |  |  |
|                        | <ul> <li>Must not contain restricted patterns List</li> </ul>                                                                                                    |        |                |  |  |
|                        |                                                                                                    |        |                |  |  |
|                        |                                                                                                    | Cancel | Reset Password |  |  |

6. Select Reset Password to complete your password changes.